**Autodesk**<sup>®</sup> Authorized Training Center Authorized Certification Center

# Autodesk 中国认证考试系统

## 使用帮助

2011/04/12

欧特克软件(中国)有限公司 ATC PROGRAM 2011年

## Autodesk<sup>•</sup> Certification

## Autodesk 中国认证考试系统使用帮助

-2-

目录

|    | 系统登陆和使用:                            | 3 |
|----|-------------------------------------|---|
| 1. | 我已经是ATC了,如何登陆系统?                    | 3 |
| 2. | 如何找回登陆密码?                           | 3 |
| 3. | 如何修改登陆密码?                           | 3 |
| 二. | 考试注册和考生考试:                          | 4 |
| 1. | 导入EXCEL文档时系统总是报错,我该如何处理?            | 4 |
| 2. | 注册考试时系统提示考生不存在,我该怎么办?               | 4 |
| 3. | 已经完成考试,为何查询考试结果时,考试状态还在考试中,如何解决此问题? | 4 |
| 4. | 目前考试中所谓的"考试部分"是什么意思?                | 4 |
| 5. | "退出考试"、"提交考试"的区别?                   | 4 |
| 6. | 如何获取考生考试账号信息?                       | 4 |
| 7. | 如何给操作题打分?                           | 5 |
| 三. | 客户端插件安装:                            | 6 |
| 1. | 客户端插件支持的浏览器类型                       | 6 |
| 2. | 如何安装客户端插件?                          | 6 |
| 3. | 为何安装完插接件后系统出现白色画面,考试无法开始?           | 6 |
| 4. | 安装过程中没有弹出安装提示框。                     | 7 |

-3-

### Autodesk 中国认证考试系统使用帮助

### 一. 系统登陆和使用:

#### 1. 我已经是 ATC 了,如何登陆系统?

首先向系统管理中心索取登陆账号和密码,索取时请提供 SiteID 和身份识别信息。 在IE浏览器中输入Autodesk考试系统网址(<u>http://www.adsk-certification.cn/</u>),打开系统登陆界面,使用用户 名和密码登陆系统。登陆用户名默认是无法修改,如需修改登陆密码请联系系统管理中心修改。安全起见, 第一次登陆系统以后请修改登陆密码。如何修改密码请参考 **如何修改登陆密码** 

#### 2. 如何找回登陆密码?

如果忘记密码请联系系统管理中心,管理中心将在1个工作日内帮您重新设置为初始密码并电话或邮件通知 您。

#### 3. 如何修改登陆密码?

|         | 修改密码 🗌 注销系统     |
|---------|-----------------|
|         |                 |
|         |                 |
|         |                 |
|         |                 |
| 账户信息    |                 |
| 账户名:    | AP0001 > 修改密码   |
| 用户类型:   | 考点管理员           |
| 真实姓名:   |                 |
| E-mail: | jyan@ddc.com.cn |

1. 首先点击系统上角的"修改密码"链接,或点击系统首页中账户名旁的"修改密码"按钮。

2. 按照提示,点击"保存"按钮,完成密码修改。

#### ↘ 修改我的密码

| ➡ 密码由6-16个英文字母、数字或特殊字符组成 |  |  |  |  |  |  |
|--------------------------|--|--|--|--|--|--|
| 旧密码: *                   |  |  |  |  |  |  |
| 请输入新的密码: *               |  |  |  |  |  |  |
| 请再次输入新的密码: *             |  |  |  |  |  |  |
| > 保存 > 清除                |  |  |  |  |  |  |

### Autodesk 中国认证考试系统使用帮助

#### 二. 考试注册和考生考试:

- 导入 Excel 文档时系统总是报错,我该如何处理?
  仔细检查 Excel 文档,并确保文档与下列要求相符合:
  - a) 需要导入的 Excel 文档只能存在一个 Sheet。
  - b) 填写内容的格式和排列次序必须与 Excel 模板文件相符。

#### 2. 注册考试时系统提示考生不存在,我该怎么办?

为考生注册考试之前请先注册考生。考生注册以后下次无需注册,直接注册考试即可。

#### 3. 已经完成考试,为何查询考试结果时,考试状态还在考试中,如何解决此问题?

出现此问题的原因在于,考生在考试过程中没有按正确的流程完成考试。 出现此问题时请联系考试管理中心。

#### 4. 目前考试中所谓的"考试部分"是什么意思?

所谓"考试部分"是指根据题目类型的组合不同来区分的。不同的考试科目其考试组合不同,比如 3ds max |级工程师认证考试只考一部分,为选择题;而建筑可视化设计师的专项考试将包括两个部分,分别为选择题和 操作题。

#### 5. "退出考试"、"提交考试"的区别?

点击 "退出考试"按钮时,系统会提交当前考生所做操作的所有信息,但是不会设置任何考试状态。此操作只 是方便考生暂时中止考试,并不会结束当前考试。

"提交考试"只出现在答题过程中,点击提交考试按钮后,系统会进入考试结果页面,此时系统会根据题型生成考试结果。按照考题部分的多少,系统会提示考生退出考试(此时考试已经结束)或进入下一部分考试。

因此,如果需要结束考试,请在最后部分的答题过程中,点击"提交考试",进入考试结果页面,然后根据系统 提示退出考试。

目前考试系统还无法直接结束考试,使用中请区分"提交考试"和"退出考试"所产生的结果

#### 6. 如何获取考生考试账号信息?

点击考试系统导航菜单中的"考试管理",然后点击子菜单中的"考试审核",在搜索中选择考试状态为"已生成试卷",然后点击"下载 Excel 文件"即可下载考生考试账号。如下图所示:

## Autodesk<sup>-</sup> Certification

## Autodesk 中国认证考试系统使用帮助

-5-

| Autodesk Certification 新成版本次迎考点管理员 AP0001 登陆! 總改密內 主前系统 |                                  |                          |                                  |            |       | 销系统          |        |
|---------------------------------------------------------|----------------------------------|--------------------------|----------------------------------|------------|-------|--------------|--------|
| 首页  教师管理  考生管理  考试管理                                    | 证书管理   考试统计                      |                          |                                  |            |       |              |        |
| >考试申请 > <b>考试审</b> 核 >考试结果                              |                                  |                          |                                  |            |       |              |        |
|                                                         |                                  |                          |                                  |            |       |              |        |
| 考试审核                                                    |                                  |                          |                                  |            |       |              |        |
| 提示:您有以下业务请尽快处理。                                         |                                  |                          |                                  |            |       |              | ×      |
| 」 捜索                                                    |                                  |                          |                                  |            |       |              |        |
| 所属中心: 北京興华创新信息咨询服务有限公司                                  | 所属考点: 北京奥华创新                     | 信息咨询服务有限公                | 公司                               | 考试科目: -    | 请选择 - | •            |        |
| 考试类型: 请选择 ▼                                             | 考试状态: 已生成试卷                      | •                        | ]                                | 考生姓名:      |       |              |        |
| 证件号码:                                                   | 考试时间:                            | 至                        |                                  |            |       |              |        |
| > 查询 > 下载Excel文件                                        |                                  |                          |                                  |            |       |              |        |
| ↘ 考生考试列表                                                |                                  |                          |                                  |            |       |              |        |
|                                                         |                                  |                          |                                  |            | )44   | ◀ 1 2 ► 🖬 (1 | /2-27) |
| □ 序号 考生姓名 考号                                            | 证件号码                             | 所属考点                     | 考试科目                             | 考试时间       | 考试类型  | 考试状态         | 操作     |
| □ 1 朱晓东 AP0001081211MYA1000 <sup>-</sup>                | 130631198803190817(身<br>1046 份证) | 北京奥华创新<br>信息咨询服务<br>有限公司 | 2009动画 <u>工</u> 程师(I级)<br>MAYA I | 2008-12-10 | 正式考试  | 已生成试卷        |        |
| □ 2 李娜飞 AP0001081211MYA1000                             | 130132199104253798 (身<br>份证)     | 北京奥华创新<br>信息咨询服务<br>有限公司 | 2009动画工程师(1級)<br>MAYA I          | 2008-12-10 | 正式考试  | 已生成试卷        |        |
|                                                         |                                  |                          |                                  |            |       |              |        |

导出考生考试信息之前,您可以点击"查询"按钮查看已经生成试卷的考生列表。

#### 7. 如何给操作题打分?

 点击考试系统导航菜单中的"考试管理",然后点击子菜单中的"考试结果",在搜索中选择考试状态为"操 作题待打分",然后点击"查询"按钮查询需要打分的考生考试记录,在需要打分的考试记录中点击"修改考 分"。

| Aι | ito  | desk   | Certification           | 测试版本欢迎 考点管理                  | 辰 AP0001 翌陆!             |                              |            |      | 修改密码       | 注销系统          |
|----|------|--------|-------------------------|------------------------------|--------------------------|------------------------------|------------|------|------------|---------------|
| 首页 | 教    | 师管理    | 考生管理 (考试管理 )证书          | S管理   考试统计                   |                          |                              |            |      |            |               |
| 考证 | (申请  | > 考试审核 | ※ > 考试结果                |                              |                          |                              |            |      |            |               |
| 为讨 | 【结果  |        |                         |                              |                          |                              |            |      |            |               |
| ł  | 教索   |        |                         |                              |                          |                              |            |      |            |               |
| 所謂 | 氰中心: | 北京奥华   | 创新信息咨询服务有限公司            | 所属考点:北京奥华创新的                 | 信息咨询服务有限公司               | 司 考试科目:                      | - 请选择 -    |      | ¥          |               |
| 峟讨 | 《类型: | 请选择    |                         | 考试状态: 操作题诗打分                 |                          | 考试时间: [                      |            | 🖻 至  |            |               |
| 档  | b姓名: |        |                         | 证件号码:                        |                          | 考号: [                        |            |      |            |               |
| Ť  | il)  | > 下载   | Excel文件                 |                              |                          |                              |            |      |            |               |
| 4  | 考生审  | 核结果    |                         |                              |                          |                              |            |      |            |               |
|    |      |        |                         |                              |                          |                              |            |      | ≪  4 1 )   | ₩ (1/1-8)     |
|    | 序号   | 考生姓名   | 考号                      | 证件号码                         | 所属考点                     | 考试科目                         | 考试时间       | 考试类型 | 考试状态       | 操作            |
|    | 1    | 郑阳     | AP0001081127MAX30000715 | 152801198803120614 (身<br>份证) | 北京奥华创新信<br>息咨询服务有限<br>公司 | Autodesk違就可視化<br>设计师专项考试2009 | 2008-11-26 | 正式考试 | 操作题待<br>打分 | @ 修改<br>考分(0) |
|    | 2    | 俞捷     | AP0001081127MAX30000714 | 310102198807063617 (身<br>份证) | 北京奥华创新信<br>息咨询服务有限<br>公司 | Autodesk建筑可视化<br>设计师专项考试2009 | 2008-11-26 | 正式考试 | 操作题待<br>打分 | 図 館改<br>考分(0) |
|    | 3    | 余道委    | AP0001081127MAX30000713 | 310103198806014027 (身<br>份证) | 北京奥华创新信<br>息咨询服务有限<br>公司 | Autodesk建筑可视化<br>设计师专项考试2009 | 2008-11-26 | 正式考试 | 操作题待<br>打分 | 2 修改<br>考分(0) |

2. 输入考分,点击"评分"按钮完成打分操作。

| ▶ 考卷评分(考題总数:2)<br>科目: Autodesk建筑可视化设计师专项考试2009 (AP0001081127MAX30000714) |       |      |                                                                                                    |           |         | 该考试: <mark>未通过</mark><br>第一部分 (基 第二部分 (操 第三部分 (不<br>論語) 作語) 考) |         |    |      |
|--------------------------------------------------------------------------|-------|------|----------------------------------------------------------------------------------------------------|-----------|---------|----------------------------------------------------------------|---------|----|------|
|                                                                          |       |      |                                                                                                    |           | 20      | 0                                                              | 0       | 8  |      |
| 23                                                                       | 桑作題   |      |                                                                                                    |           |         |                                                                |         |    |      |
|                                                                          | 试题号   | 骑曰类刑 | 题日描述                                                                                                    | 考试状态 提交答案 | 答题时     | 间 雅度:                                                          | 系教 题目分数 | 復分 | 101* |
|                                                                          | 25580 | 操作题  | <h3>聚光灯卧室: </h3> <p< td=""><td>已测试</td><td>00:00:0</td><td>1 2</td><td>30</td><td>10</td><td></td></p<> | 已测试       | 00:00:0 | 1 2                                                            | 30      | 10 |      |
| •                                                                        | 25585 | 操作题  | <h3>日景建筑灯光</h3> <p< td=""><td>已测试</td><td>00:00:0</td><td>1 2</td><td>30</td><td>20</td><td></td></p<>  | 已测试       | 00:00:0 | 1 2                                                            | 30      | 20 |      |

如需修改打分可以按照上述操作再次打分,一旦系统管理中心审核了此次打分,打分将不可再修改。

### Autodesk 中国认证考试系统使用帮助

### 三. 客户端插件安装:

#### 1. 客户端插件支持的浏览器类型

在登录考试系统后,首先要安装客户端插件。为了保证兼容请使用 Internet Explorer6.0-8.0 之间版本。

#### 2. 如何安装客户端插件?

安装插件之前请确保 IE 浏览器没有禁用 ActiveX 控件设置。

1. 考生登陆考试平台,点击开始考试按钮后,系统将会进入安装提示页面,在屏幕上方出现安装插件的黄色

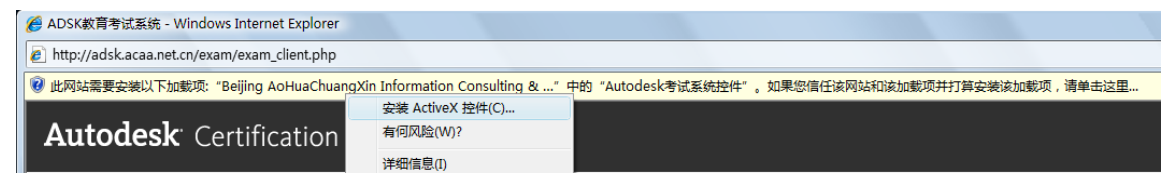

信息提示条,鼠标单击提示条将出现如下图所示的画面:

2. 选择上图中"安装 ActiveX 控件"将弹出安装提示框,如下图所示:

| Internet E | xplorer - 安全警告                                                             |
|------------|----------------------------------------------------------------------------|
| 您想安        | 装此软件吗?                                                                     |
|            | 姓名: Autodesk考试系统控件                                                         |
|            | 发行者: <u>Beijing AoHuaChuangXin Information Consult</u>                     |
| ♥ 更言       | 多选项 (0)                                                                    |
| 1          | 来自 Internet 的文件可能对您有所帮助,但此文件类型可能危害您的<br>计算机。请仅安装来自您信任的发行者的软件。 <u>有问风险?</u> |
|            |                                                                            |

4. 单击"安装"按钮开始安装插件即可自动安装,安装完毕后会自动跳转到考试页面。插件将在考试过程中强制屏蔽 / 关闭与考试不相关的应用程序。

#### 3. 为何安装完插接件后系统出现白色画面,考试无法开始?

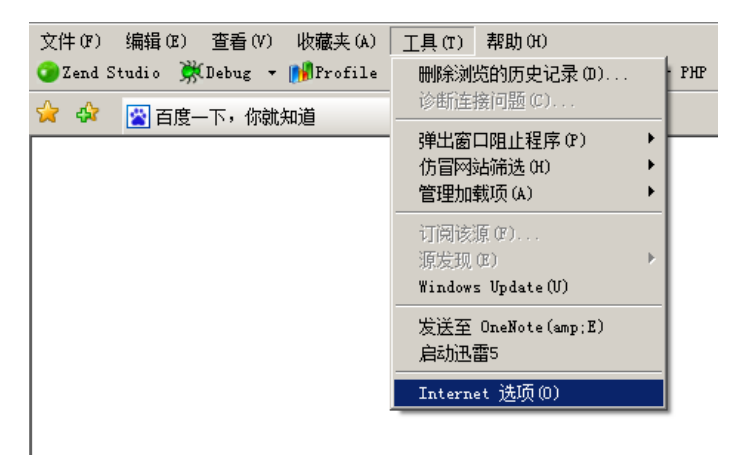

1. 请打开 IE 浏览器,点击菜单栏中的"工具"选项,在菜单列表中选中"Internet 选项"。

## Autodesk<sup>-</sup> Certification

## Autodesk 中国认证考试系统使用帮助

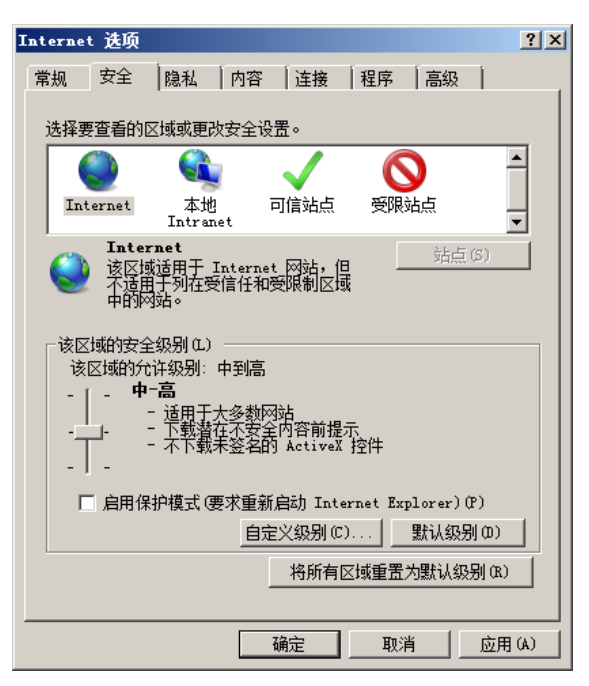

2. 在弹出的对话框中选择安全选项,勾选"启用保护模式"选项使其为非选中状态,单击应用按钮完成设置。

#### 4. 安装过程中没有弹出安装提示框。

请选择当前安全级别为"中-高"设置。

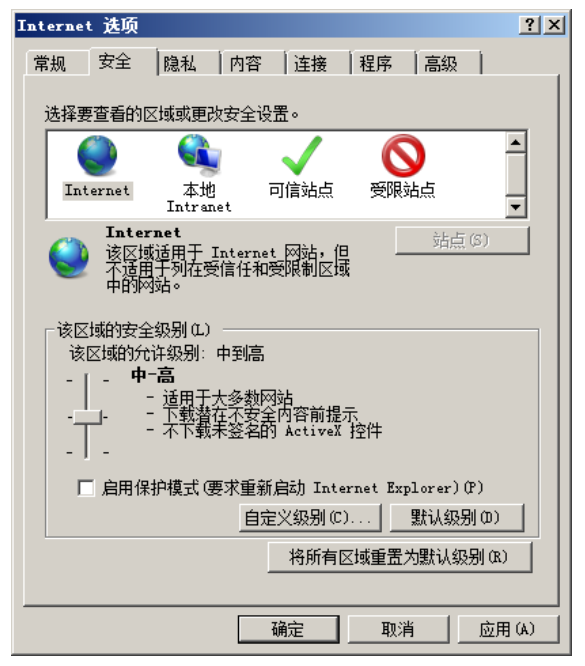

欧特克软件(中国)有限公司 2011年